| Main I | ES Nevigator Client v8.04 : Ny ILS :<br>Sidnik O.R. Buctiers Commends                                              | [mode=Z]                                       |                                 | 8        |
|--------|----------------------------------------------------------------------------------------------------|------------------------------------------------|---------------------------------|----------|
|        | ⊢ 0 Q                                                                                                    | • • • • • • • • • • • • • • • • • • •          | ) IT U                          | () () () |
|        | SERVICE JOB                                                                                                    | S                                              |                                 |          |
|        | Customer Directives                                                                                                | File Maintenance                               | Job Cards                       |          |
|        | Current<br>histor<br>Quart<br>List                                                                                 | Cost Types<br>Bit of Materials                 | Current<br>New<br>Query<br>List |          |
|        |                                                                                                    |                                                |                                 |          |
|        | Administration                                                                                                    | Constrol                                       | Custom                          |          |
| Set    | Diare<br>Appointments<br>Tasks: Submit New<br>Tasks: Parlum<br>Tasks: Edit<br>Tasks: List<br>Tasks: Check Progress | Ruis Sheet Terrelates<br>Delesation<br>Potiles | Lotal Others                    |          |
| f      |                                                                                                    |                                                |                                 |          |

Slide 1 Slide notes:

In this session we are going to look at the Re-Opening of a Closed Service Job. Once a Service Job is closed, it no longer appears among the List of Current Service Jobs.

So then we go to the Query Option, find it there and Re-Open it from there.

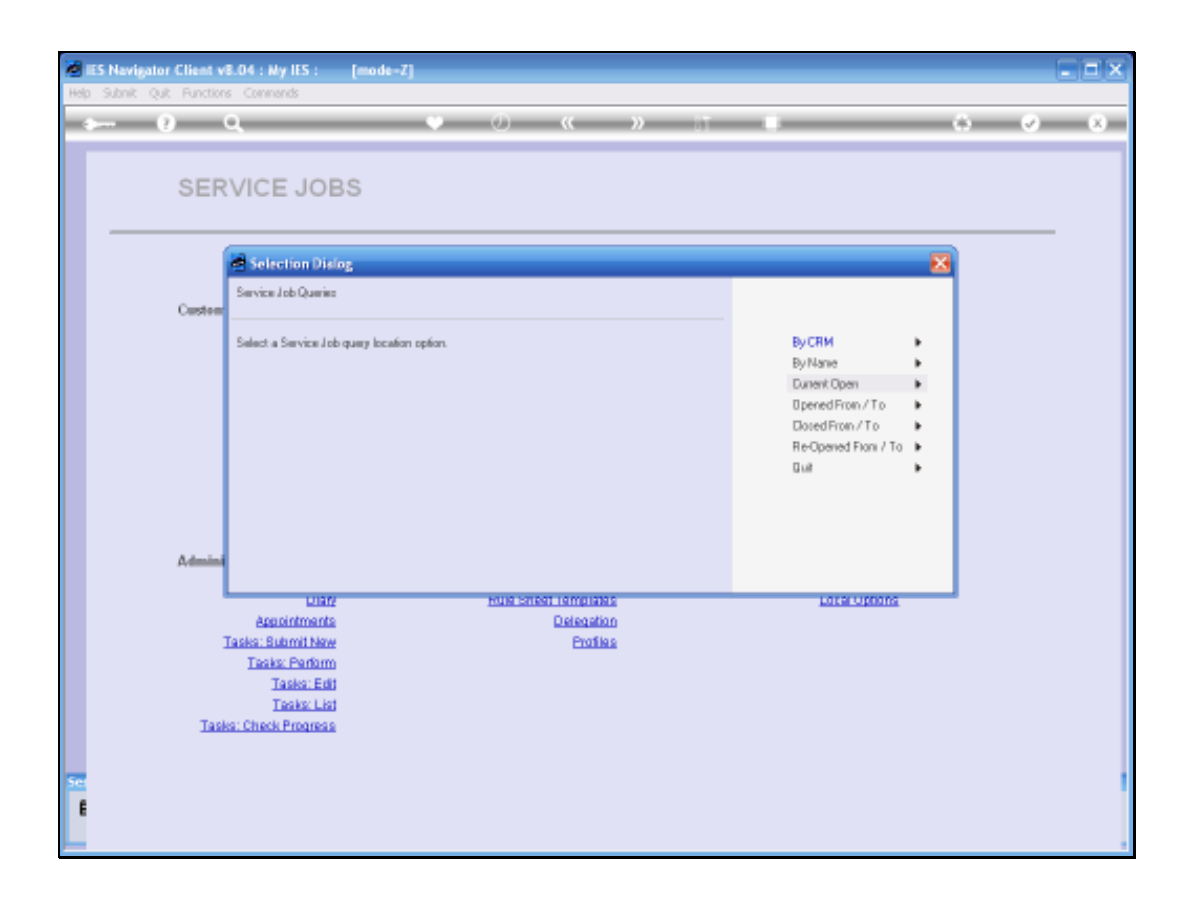

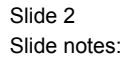

There are a number of ways that we can choose to find a Service Job that we wish to query. In this example we will use the Name Option.

| <b>1</b> | ES Navigator | Client v8.04 : Ny ILS :<br>Booting Common                                                        | [mode-7]                                              |                                  | _ = 🛛 |
|----------|--------------|--------------------------------------------------------------------------------------------------|-------------------------------------------------------|----------------------------------|-------|
| 1105     | (i           |                                                                                                  | • 0 «                                                 | » IT 4                           | 0 V X |
|          |              | SERVICE JOB                                                                                      | S                                                     |                                  |       |
|          |              | Customer Directives                                                                              | File Maintenance                                      | Job Cards                        |       |
|          |              | Current<br>New<br>Query<br>List                                                                  | Cost Types<br>Bit of Materials                        | Connent<br>New<br>Guerry<br>List |       |
|          |              |                                                                                                  |                                                       |                                  |       |
|          |              | Administration                                                                                   | Centrol                                               | Custom                           |       |
|          |              | Dian<br>Economicante<br>Taska: Submit New<br>Taska: Enti<br>Taska: Enti<br>Taska: Check Progress | <u>Ruis Sheet Templates</u><br>Delegation<br>Profiles | <u>Local Options</u>             |       |
| 8        |              |                                                                                                  |                                                       |                                  |       |

Slide 3 Slide notes:

| Help | 5 Nevigator Client v8.04 : Ny ILS : [mode=Z]<br>Subnit: Quit: Punctions: Commends                                             |                                                |                                 |       |
|------|----------------------------------------------------------------------------------------------------|------------------------------------------------|---------------------------------|-------|
| Ŷ    | 0 Q                                                                                                    | •                                              | - iT                            | 0 Ø 8 |
|      | SERVICE JOBS                                                                                                    |                                                |                                 |       |
|      | Customer Directives                                                                                                    | File Maintenance                               | Job Cards                       |       |
|      | Current<br>Name<br>Quary<br>List                                                                                              | Cost Types<br>Bit of Materials                 | Current<br>New<br>Surey<br>List |       |
|      | Administration                                                                                                    | Centrol                                        | Custom                          |       |
|      | Diane<br>Associationante<br>Tasise: Butomit Newe<br>Tasise: Parlorm<br>Tasise: Edit<br>Tasise: List<br>Tasise: Check Progress | Ruia Sheet Templates<br>Delegation<br>Profiles | Local Options                   |       |
| f    |                                                                                                    |                                                |                                 |       |

Slide 4 Slide notes:

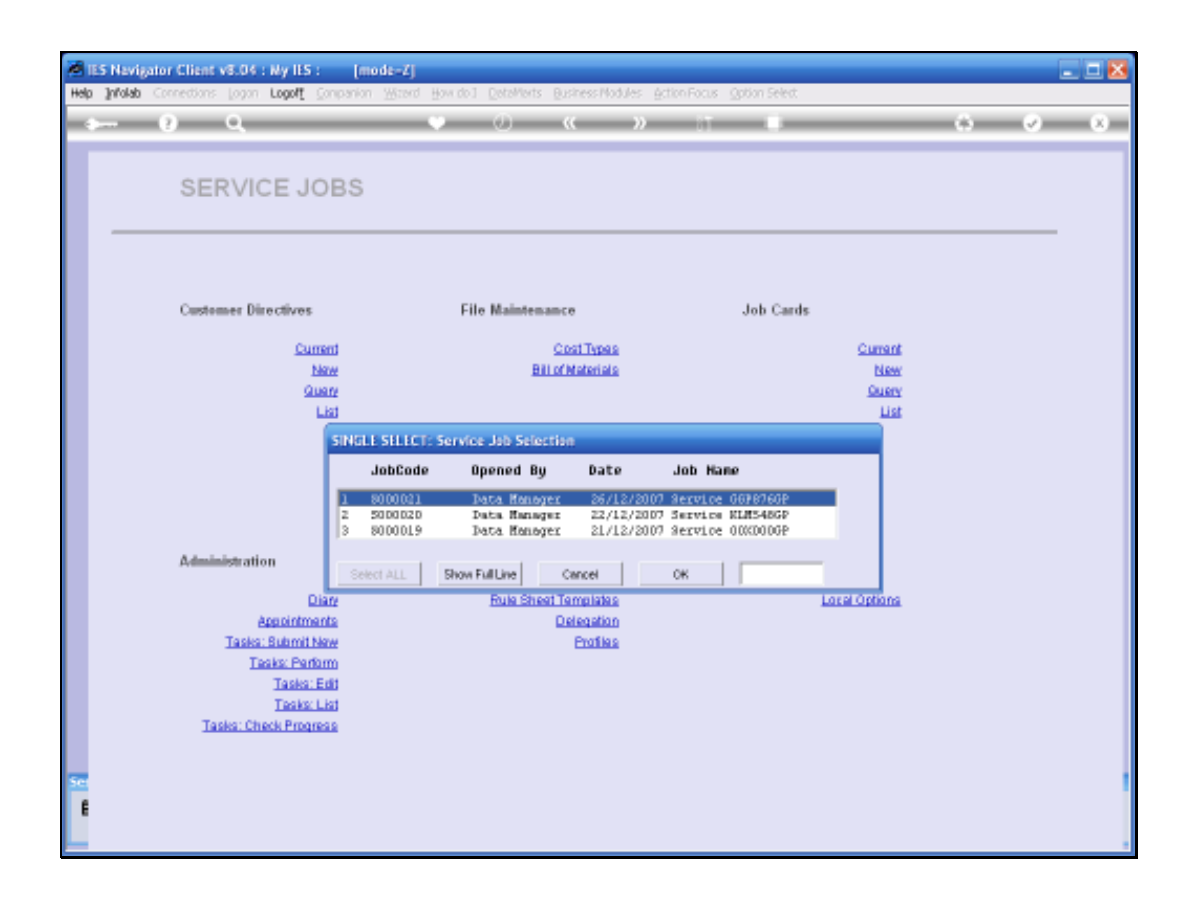

Slide 5 Slide notes:

And select the Job that I want to query.

| 5 Nevigator Client v8.04 : My ILS<br>Subnit Quit Functions Commends | : [mode=Z]                         |                       |                       |
|---------------------------------------------------------------------|------------------------------------|-----------------------|-----------------------|
| () Q                                                                | U ()                               | « » it i              | 6 Ø                   |
|                                                                     |                                    |                       |                       |
|                                                                     |                                    |                       |                       |
|                                                                     |                                    |                       |                       |
|                                                                     |                                    |                       |                       |
| Service Job Ke                                                      | y \$000019                         | Owery Actions: -      | Reports and Duills: - |
|                                                                     | e Closed                           |                       |                       |
| Job Belanc                                                          | e 0.00                             | CRM Customer          | Invoice               |
|                                                                     |                                    | Customer Directive    | Job Statement         |
| Directly                                                            | e CD000041 Miss L. Bouser          | Charge Sheet          | Und det               |
| Customer CRM N                                                      | a and a Bouser L.                  | Cost) Budget Sheet    | Performance           |
| Cublomer Nam                                                        | Seculos 00000008                   | Connect or Department | _                     |
| Nort                                                                | Data Napager                       | Be Oreg Joh           |                       |
|                                                                     |                                    | LIF-STREET, SA        |                       |
| Coreo Dal                                                           | 21/12/2007                         |                       |                       |
|                                                                     | 09157                              |                       |                       |
| Date Re-Opene                                                       | 30/12/2007                         |                       |                       |
| Re-Opened E                                                         | V Data Hanager                     |                       |                       |
| Close Dw                                                            | 02/01/2008                         |                       |                       |
| Close Tirr                                                          | e 18:23                            |                       |                       |
|                                                                     | . This is where any notes for this | Service Job           |                       |
| Operational rule                                                    | can be made.                       |                       |                       |
|                                                                     |                                    |                       |                       |
|                                                                     |                                    |                       |                       |
|                                                                     |                                    |                       |                       |
|                                                                     |                                    |                       |                       |
|                                                                     |                                    |                       |                       |
|                                                                     |                                    |                       | ~                     |
|                                                                     | 5.1                                |                       | 2                     |
|                                                                     |                                    |                       |                       |

Slide 6 Slide notes:

| ES Navigator Client v8.04 : Ny IES : | [mode=Z]                                   |                    |                       |       |
|--------------------------------------|--------------------------------------------|--------------------|-----------------------|-------|
| Help Subnik Quit Functions Commands  | • 0 « »                                    |                    |                       | 2 (X) |
|                                      |                                            |                    |                       |       |
|                                      |                                            |                    |                       |       |
|                                      |                                            |                    |                       |       |
|                                      |                                            |                    |                       |       |
| Service Job Key                      | Closed                                     | Overy Actions: -   | Reports and Drills: - |       |
| Street                               | 0.00                                       | CRM Customer       | Invoice               |       |
| Aut Data too                         |                                            | Customer Directive | Job Statement         |       |
| Directive                            | CB000041 Miss L. Bouwer                    | Charge Sheet       | Job Drill             |       |
| Customer CRM No                      | 00007 Bouser L.                            | CostJ Budget Sheet | Performance           |       |
| Customer Name                        |                                            | Purchase Orders    |                       |       |
| Name                                 | Service OOKDODGP                           | Correct or Reverse |                       |       |
| Controller                           | Oata Manager                               | Re-Open Job        | <u> </u>              |       |
| Quote Valid unli                     |                                            |                    |                       |       |
| Open Date                            | 21/12/2007                                 |                    |                       |       |
| Open Time                            | 30/19/2007                                 |                    |                       |       |
| Date He-Aprened<br>Re-Oriented       | Data Hanauer                               |                    |                       |       |
| Close Date                           | 02/01/2008                                 |                    |                       |       |
| Close Time                           | 18:23                                      |                    |                       |       |
| Convertisment history                | This is where any notes for this Service 4 | ab                 | ~                     |       |
| cipit and a react                    | can be made.                               |                    |                       |       |
|                                      |                                            |                    |                       |       |
|                                      |                                            |                    |                       |       |
|                                      |                                            |                    |                       |       |
|                                      |                                            |                    |                       |       |
|                                      |                                            |                    |                       |       |
| 50                                   |                                            |                    | ×                     |       |
| £                                    | <[ ]                                       |                    | 2                     |       |
|                                      |                                            |                    |                       |       |
|                                      |                                            |                    |                       |       |

Slide 7 Slide notes:

| ES Nevigator Client v8.04 : Ny ILS :<br>Heb Subalt Out Functions Commands | [mode=Z]                               |                     |                       |
|---------------------------------------------------------------------------|----------------------------------------|---------------------|-----------------------|
| e— 0 Q →                                                                  | • 0 «                                  | » it 🔹              | (i) (i) (i)           |
|                                                                           |                                        |                     |                       |
|                                                                           |                                        |                     |                       |
|                                                                           |                                        |                     |                       |
|                                                                           |                                        |                     |                       |
| Service Job Key                                                           | \$000019                               | Owery Actions: -    | Reports and Drills: - |
| State                                                                     | Closed                                 |                     |                       |
| Job Balance                                                               | 0.00                                   | CRM Customer        | Invoice               |
|                                                                           |                                        | Customer Directive  | Job Statement         |
| Directive                                                                 | CD000041 Miss L. Houser                | Charge Sheet        | Job Drill             |
| Oustoner CRM No                                                           | 00007 Bouser L.                        | Cost/ Budget Sheet  | Performence           |
| Customer Name                                                             |                                        | Purchase Orders     |                       |
| Name                                                                      | Service 00000000P                      | Correct or Freverse |                       |
| Controller                                                                | Data Nanager                           | He-Open Job         | <u> </u>              |
| Quote Valid until                                                         |                                        |                     |                       |
| Open Dwle                                                                 | 21/12/2017                             |                     |                       |
| Open Time                                                                 | 09107                                  | _                   |                       |
|                                                                           | Data Nazawa                            |                     |                       |
| Re-Opened By                                                              | 45/61/2608                             |                     |                       |
|                                                                           | 18:22                                  |                     |                       |
|                                                                           | 27127                                  | _                   |                       |
| Operational bioles                                                        | This is where any notes for this Servi | ice Job             | A                     |
|                                                                           | can be ande.                           |                     |                       |
|                                                                           |                                        |                     |                       |
|                                                                           |                                        |                     |                       |
|                                                                           |                                        |                     |                       |
|                                                                           |                                        |                     |                       |
|                                                                           |                                        |                     |                       |
| -                                                                         |                                        |                     |                       |
|                                                                           | <                                      |                     | > <u>~</u>            |
| E                                                                         |                                        |                     |                       |
|                                                                           |                                        |                     |                       |

Slide 8 Slide notes:

Now on the Query Job Screen, (if I have the necessary access) I have an Option called "Re-Open Job" that I can use.

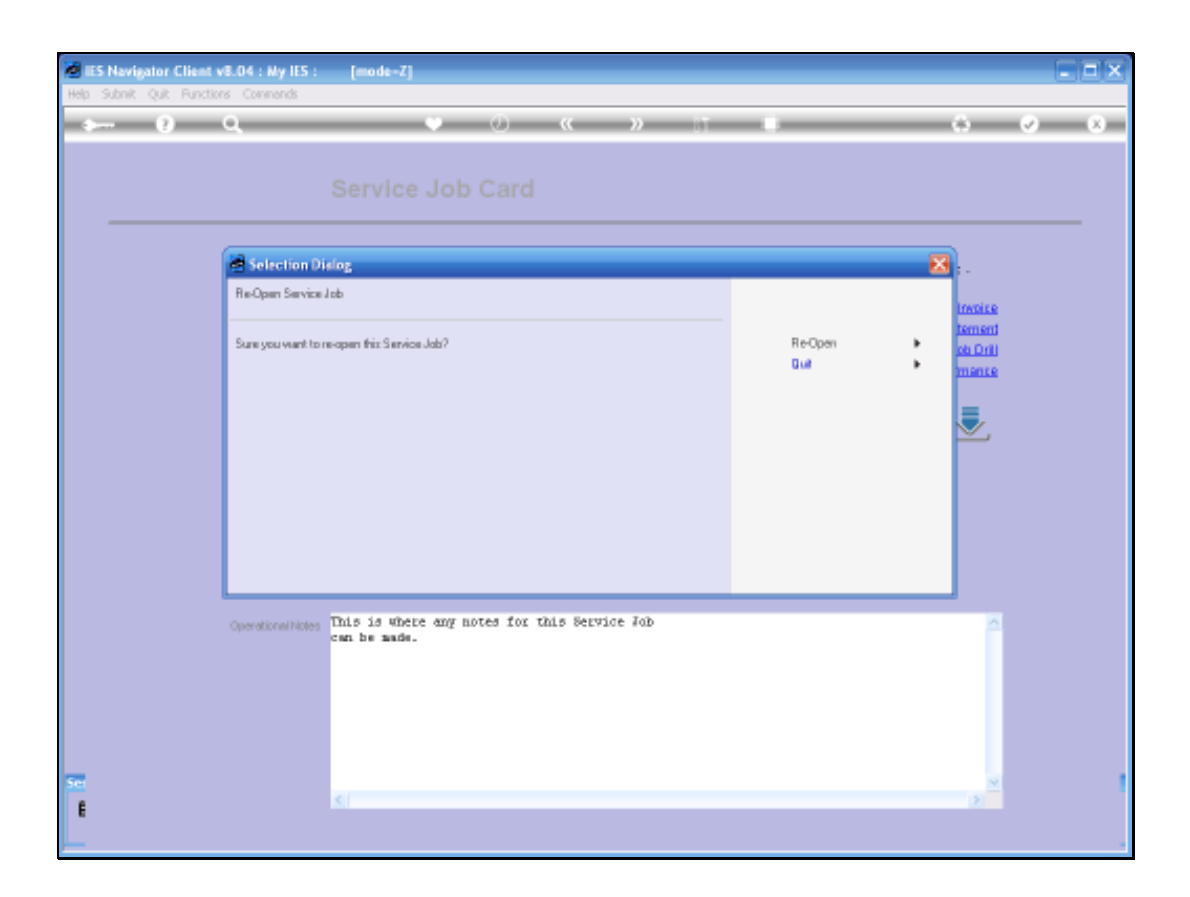

Slide 9 Slide notes:

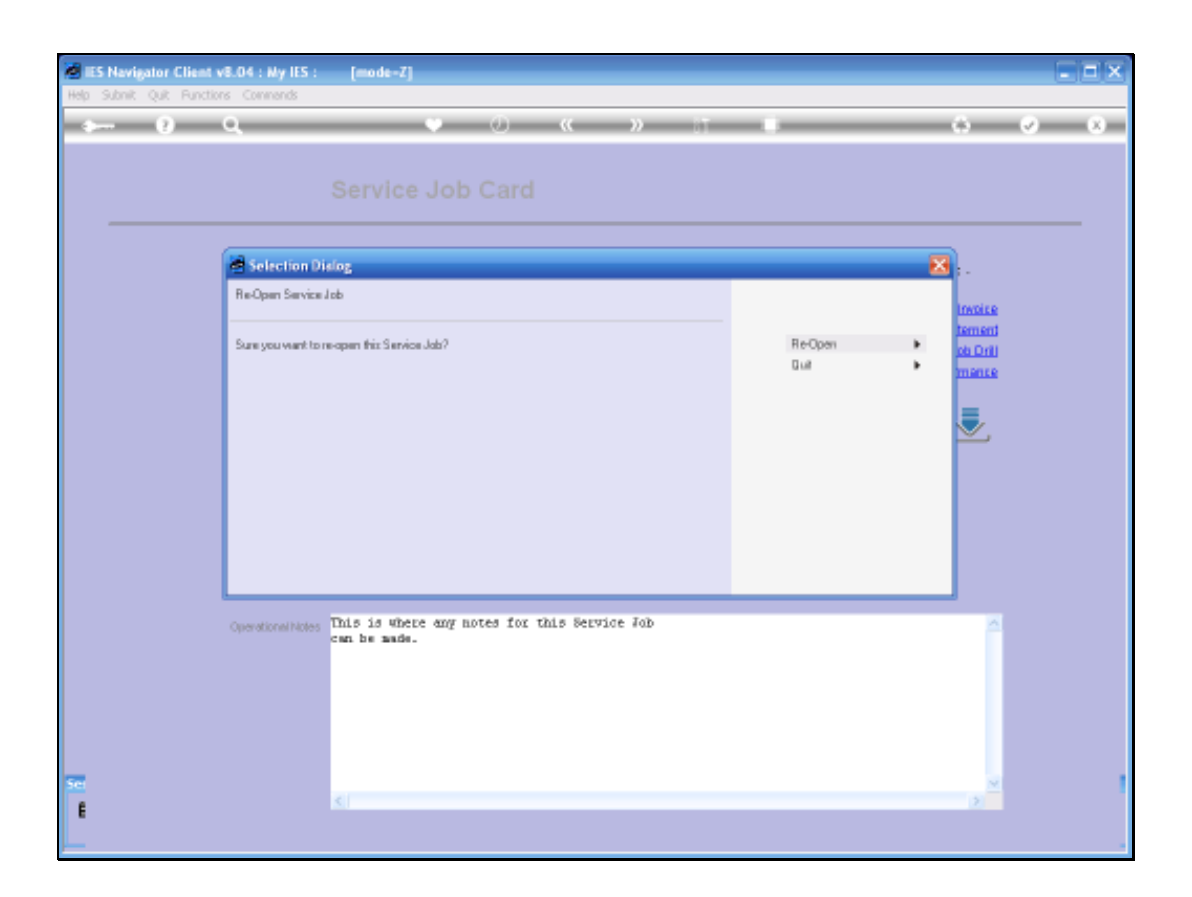

Slide 10 Slide notes:

|                      |                                         |                    | (e) (e)               |
|----------------------|-----------------------------------------|--------------------|-----------------------|
|                      |                                         |                    |                       |
|                      |                                         |                    |                       |
|                      |                                         |                    |                       |
|                      |                                         |                    |                       |
| Service Jak Key      | S600019                                 | Query Actions: .   | Reports and Duille: - |
| 11 H                 | Cintesi                                 |                    |                       |
| Add 田田市に出            | 8.01                                    | CEM Customer       | 10x0ise               |
|                      | Contract Plan L. Bouerr                 | Charge Rheet       | Jog Statement         |
| Concerner C fire bio | atory Bourn's La.                       | Cost/ Budget Sheet | Ferformance           |
| Ceptate Name         |                                         | Eurobase Orders    |                       |
| have                 | Service OCCDODDP                        | Conscient Francisa |                       |
| Carterio             | Auta Sanogri                            | Ba-Open.job        | <u> </u>              |
| SALAR SWELLER        | It's Coent                              | <u></u>            |                       |
|                      | The Job has been re-opened              | successfully.      |                       |
| Date Reichtersteil   | 10/12/2007 OK                           |                    |                       |
| The opposite Dy      | hata Kasager                            |                    |                       |
| 0.000                | 20.701/2028                             |                    |                       |
| - Chine Then         | 10.00                                   |                    |                       |
| Gammaraters          | This is where any notes for this bervio | e Job              | 0                     |
|                      | cat be aude.                            |                    |                       |
|                      |                                         |                    |                       |
|                      |                                         |                    |                       |
|                      |                                         |                    |                       |
|                      |                                         |                    |                       |
|                      |                                         |                    |                       |
|                      | -ell                                    |                    | A                     |

Slide 11 Slide notes:

Now the Job has been successfully opened and further transactions can be done.

|      | ES Navigator Client v8.04 : Ny IES : | [mode-Z]                |                                              |                              |                                       |                                 |     | . 🗆 🔀 |
|------|--------------------------------------|-------------------------|----------------------------------------------|------------------------------|---------------------------------------|---------------------------------|-----|-------|
| Help | 🛾 Infolab Connections Logon Logoff 🔅 | ompanion <u>Wittend</u> | How do 1 DetaMents Bus                       | iness Nodules - <u>A</u> cti | ion Focus – Option Select             |                                 |     |       |
| Ĭ    | ► 0 Q                                |                         | • 0 •                                        | (                            |                                       |                                 | 0 Ø | 8     |
|      | SERVICE JO                           | BS                      |                                              |                              |                                       |                                 |     |       |
|      | Customer Directives                  |                         | File Maintenance                             | ,                            | Job Card                              | ls                              |     |       |
|      | Curre<br>Ma<br>Que                   | ad<br>aw<br>au<br>ist   | Co<br>Billott                                | st Type s<br>taterials       |                                       | Current<br>New<br>Suery<br>List |     |       |
|      |                                      | SINGLE SELECT:          | Service Job Selection                        |                              |                                       |                                 |     |       |
|      |                                      | JobCode                 | Opened By                                    | Date                         | Job Hane                              |                                 |     |       |
|      |                                      | 2 5000020<br>3 8000019  | Data Hanager<br>Data Hanager<br>Data Hanager | 22/12/2007                   | Service KLM548GP<br>Service 00000000P |                                 |     |       |
|      | Administration                       | Select ALL              | Show Full Line C                             | ancel                        | ок                                    | -                               |     |       |
|      | Dis                                  | ine .                   | Rule Sheet Te                                | mplates                      |                                       | Local Options                   |     |       |
|      | Appointmen                           | <u>ts</u>               | De                                           | legation                     |                                       |                                 |     |       |
|      | Tasks: Submit Ne                     | CM .                    |                                              | Profiles                     |                                       |                                 |     |       |
|      | Tesks: Perfor                        | <u>m</u>                |                                              |                              |                                       |                                 |     |       |
|      | Tesks: Li                            | lati                    |                                              |                              |                                       |                                 |     |       |
|      | Taska: Check Progres                 | 19                      |                                              |                              |                                       |                                 |     |       |
|      |                                      |                         |                                              |                              |                                       |                                 |     |       |
| Ser  |                                      |                         |                                              |                              |                                       |                                 |     |       |
| F    |                                      |                         |                                              |                              |                                       |                                 |     |       |
|      |                                      |                         |                                              |                              |                                       |                                 |     |       |
|      |                                      |                         |                                              |                              |                                       |                                 |     |       |

Slide 12 Slide notes:

|     | IES Navigator Client v8.04 : Ny IES : | [mode-Z]                            |                                              |                                        |                                                          |                                 |     | 🛛 |
|-----|---------------------------------------|-------------------------------------|----------------------------------------------|----------------------------------------|----------------------------------------------------------|---------------------------------|-----|---|
| Hel | p Infolab Connections Logan Logan Co  | mpanion Wittend                     | ≝ow.do.1 <u>D</u> etaMarts Bus               | iness Nodules – <u>A</u> ct            | ion Focus - Option Select                                |                                 |     |   |
| -   | ə 0 Q                                 |                                     | • 0 •                                        | (                                      |                                                          |                                 | 0 Ø | 8 |
|     | SERVICE JO                            | BS                                  |                                              |                                        |                                                          |                                 |     |   |
|     | Customer Directives                   |                                     | File Maintenance                             | ,                                      | Job Car                                                  | ts                              |     |   |
|     | Curre<br>Na<br>Gus                    | ad<br>av<br>ad                      | Co<br>Billoft                                | st Type s<br>taterials                 |                                                          | Current<br>New<br>Query<br>List |     |   |
|     |                                       | SINGLE SELECT:                      | Service Job Selection                        |                                        |                                                          |                                 |     |   |
|     |                                       | JobCode                             | Opened By                                    | Date                                   | Job Hane                                                 |                                 |     |   |
|     |                                       | 1 8000021<br>2 5000020<br>3 8000019 | Data Hanager<br>Data Hanager<br>Data Hanager | 26/12/2007<br>22/12/2007<br>21/12/2007 | Service 06787668<br>Service NLM54869<br>Service 00000069 |                                 |     |   |
|     | Administration                        | Select ALL                          | Show Full Line C                             | ancel                                  | ок                                                       | _                               |     |   |
|     | Dia                                   | 12<br>to                            | Rule Sheet Te                                | mpiatas<br>Incention                   |                                                          | Local Options                   |     |   |
|     | Tasks: Submit Ne                      |                                     |                                              | Profiles                               |                                                          |                                 |     |   |
|     | Teaks: Perfor                         |                                     |                                              |                                        |                                                          |                                 |     |   |
|     | Taska: Er                             | <u>a</u>                            |                                              |                                        |                                                          |                                 |     |   |
|     | Tasks: Li<br>Tasks: Check Broard      | 8 <b>1</b>                          |                                              |                                        |                                                          |                                 |     |   |
|     | LINESS, STOCK PRODUCT                 |                                     |                                              |                                        |                                                          |                                 |     |   |
| _   |                                       |                                     |                                              |                                        |                                                          |                                 |     |   |
| 6   |                                       |                                     |                                              |                                        |                                                          |                                 |     |   |
| 1   |                                       |                                     |                                              |                                        |                                                          |                                 |     |   |
|     |                                       |                                     |                                              |                                        |                                                          |                                 |     |   |

Slide 13 Slide notes:

| Help (Wolab | lient vSID4 (My ILS ) [mode-7<br>Lood]                                                                                             | n<br>The and protect procession - Con-                    | oface (joniteer                               | 8           |
|-------------|----------------------------------------------------------------------------------------------------|-----------------------------------------------------------|-----------------------------------------------|-------------|
| • ()        | Q<br>SERVICE JOBS                                                                                                    | v 😳 « »                                                   |                                               | (s) (r) (x) |
|             | Customer Directives<br>Carnett<br>bine<br>Guare<br>Lizi                                                                            | File Maintenance<br>CostTupas<br>Bill of Materials        | Job Cards<br>Current<br>Hans<br>Seary<br>List |             |
|             | Administration<br>Clian<br>Administra<br>Tasks: Submittee<br>Tasks: Folform<br>Tasks: Edit<br>Tasks: List<br>Tasks: Check Progress | Centrol<br>Pole Sheet Tornolakia<br>Defection<br>Politics | Contorn<br>Local Options                      |             |

Slide 14 Slide notes: